# Snort Installation Manual using Mandrake 9.2

By Nick Duda, CCSE, Security+, CEH, MCP, MCDST

Snort 2.1.0 MySQL 4.0.17 Apache 2.0.48 PHP 4.3.4 ADODB 3.90 ACID 0.9.6b23 ZLIB 1.2.1 JPGraph 1.14 LibPcap 0.8.1 Swatch 3.0.8 Webmin 1.121

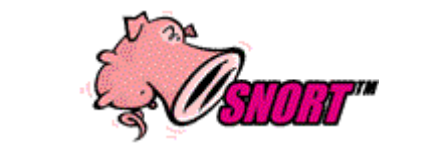

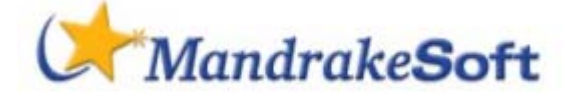

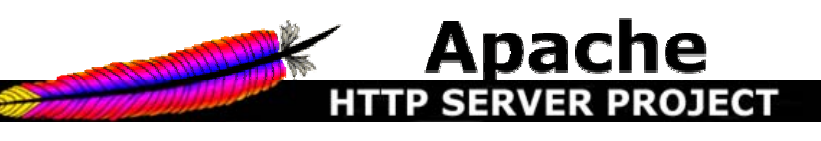

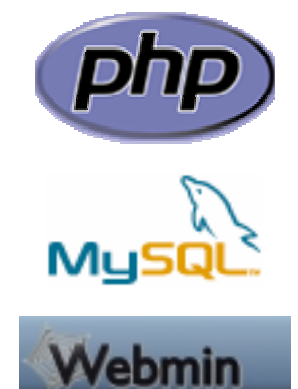

#### Introduction:

Recently I've seen numerous requests in message forums on installing and running Snort using Mandrake. Inspired by the Snort Installation sheet by Patrick Harper, I've decided to dedicate this document to a similar install but taking it to the next step, getting it up and running in a real environment with email alerting. As Patrick Harper wisely puts it, this document is for the Linux/Snort newbie and is meant as a general guide to "How in the hell do I get this installed and working".

#### Comments or Corrections:

I can be contacted at <u>nduda78@comcast.net</u> for any comments, corrections, feedback (good or bad, just go easy on the bad).

#### Configuration:

This document will take you step by step through a Mandrake 9.2 install with Snort, Apache, PHP, MySQL, ACID, Webmin and Swatch (and additional components as needed).

We will build this Snort box to actively monitor the segment connected to eth0 (promiscuous mode). This can be a spanned switch/hub port (figure 1), or any single device (figure 2) you choose to monitor or even be configured right on an IPTables (firewall) box (figure 3). It will also talk to the Local Area Network on eth1. Once up and running, we will configure the ACID interface, Webmin module and Swatch to send you email alerts when a signature is triggered.

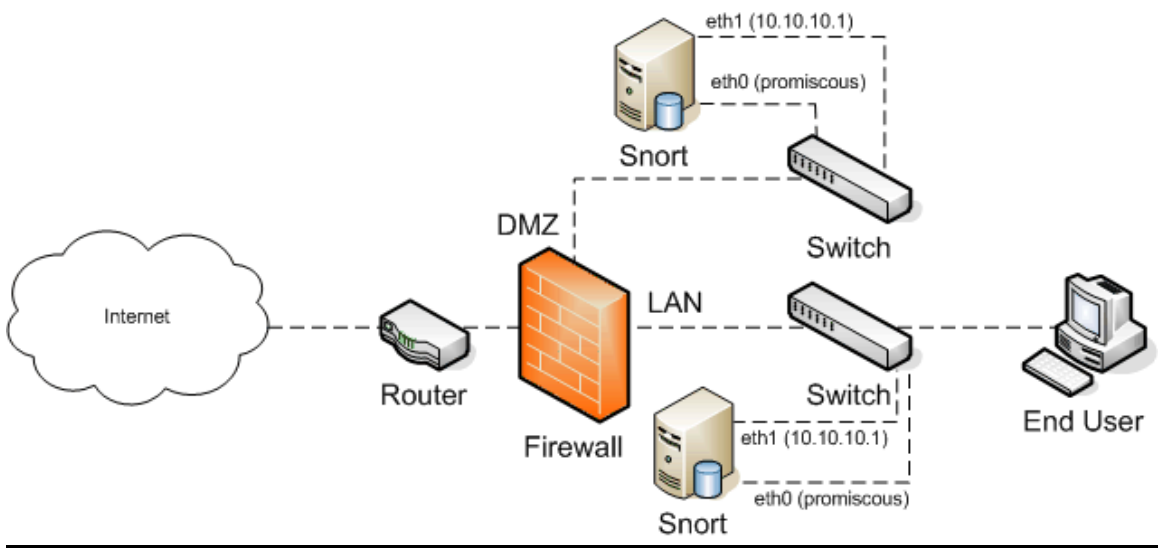

Figure 1

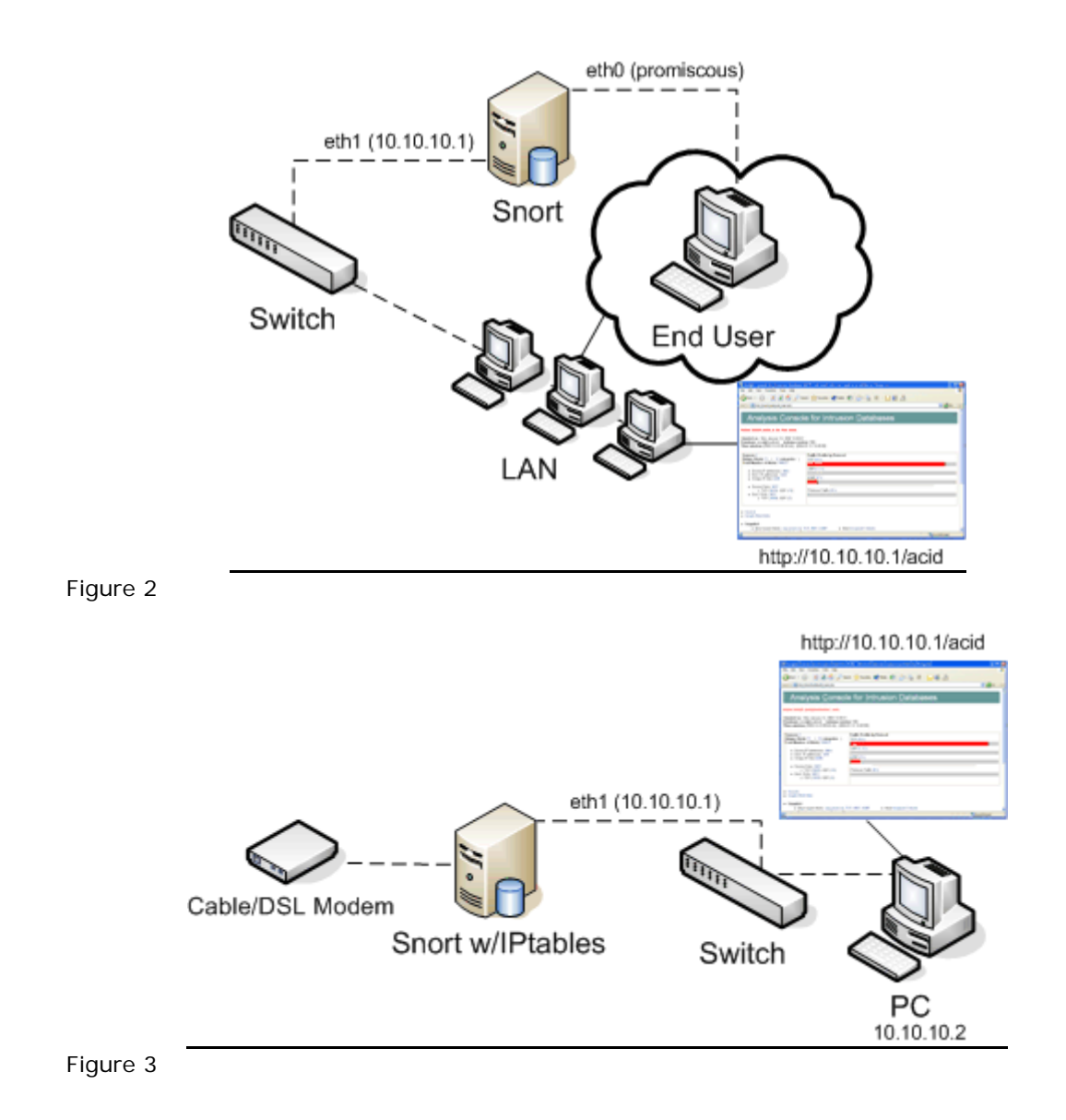

#### Figure 1

This diagram shows the Snort sensor plugged directly into a switch via eth0 and eth1. The port eth0 is plugged into and can be spanned to mirror another single port or a port on which the Internet access is located (i.e. DSL, T1). Port spanning the LAN's internet access port is a great way to look at the traffic going in/out of the LAN. With this configuration there are many different ways to have snort work for you.

#### Figure 2

This diagram shows a troubled (i.e. viruses, hacked) PC on a network. The LAN cable is removed, taking it off the LAN to prevent further damage and then the eth0 Snort sensor is plugged into the PC. This is a good method to use to look at any traffic that may be originating from the PC via the ACID interface on another LAN workstation (or on the snort sensor itself).

#### Figure 3

This is a common and popular way to run snort at home. The diagram shows a Cable/DSL modem directly plugged into the Snort sensor over eth0 (non-promiscous) with IPtables (firewall) running on it doing NAT. The local PC behind the Snort Firewall is protected with the features of a firewall and an IDS solution on the same box.

Keep in mind these are just a few of many ways to configure snort to work for you. Put a project sheet together on what your goals are, then research how snort can work for you.

#### Pre-requisites:

- Minor/Newb Linux knowledge. (we will use the VI editor if needed)
- Understanding of TCP/IP configuration
- 2 NIC's (Network Interface Cards)
- Connection to the internet to download the source files
- Coffee, lots of it!

#### This is an install for a fresh system, the hard disk will be formatted.

#### Material:

• Mandrake 9.2 (Disc 1,2 and optionally the International Disc)

Misc Information:

Snort website – <u>http://www.snort.org</u> Snort FAQ – <u>http://www.snort.org/docs/faq.html</u> Snort manual – <u>http://www.snort/org/docs/writing\_rules/</u>

Snort mailing list - http://lists.sourceforge.net/lists/listinfo/snort-users

#### Pre-Install Checklist:

(use this section to write your notes and configurations prior to the install)

eth1 (Local Area Network)

| IP Address  |  |
|-------------|--|
| Netmask     |  |
| Gateway     |  |
| DNS Servers |  |
| Hostname    |  |

#### : NOTES :

#### Acknowledgements:

Where would a document be without proper acknowledgement from those who make it possible? I would like to acknowledge my fiance', whom has put up with me day and night in my quest for knowledge. Without her support I would be a bachelor.

Next, David Ellis. CCNA, CCSE, MCSE, CCA over at <u>NightWatch NSS</u>, for taking the time to QA this document and verifying that my steps were clear, understandable and got the job done.

Also I would like to thank Patrick Harper, CISSP MCSE over at <u>www.internetsecurityguru.com</u> for letting me use his template for this document. Patrick Harper wrote the <u>Snort, Apache,</u> <u>PHP, MySQL, ACID on Redhat 9.0 Installation Guide</u>. Thanks again.

Don't forget the Snort team over at <u>www.snort.org</u>, without Snort lets just say this document does not exist.

#### Installing Mandrake 9.2:

The installation of Mandrake 9.2 that we will be doing will be one of the most basic installs you can do that will leave other functionality to the system. It would be a good idea to research "How to harden Linux" documentation. This system can pose a threat to your organization if not properly hardened down. If this system is compromised and root access is obtained (depending on what your monitoring, say an entire switch with port spanning for instance) the user will be able to monitor traffic through the connected segment over eth0 (i.e. packet sniffing).

With that said, let's get to work on this IDS (is the coffee brewing?).

#### Language:

English (American) – default Click next

#### License:

Accept Click next

#### Mouse:

PS2\Standard Click next

#### Security:

Standard Click next

#### Partitioning:

(feel free to customize the partitions you need, but for this document we will stay with the default partition layout) Erase entire disk Click next Confirm all existing data will be lost Click next

(Mandrake will format the partitions)

#### Package Selection:

You can install almost anything, as long as you do not install any of the components that we will be installing (listed at the beginning of this document). If this system is going to be used in a Production environment then you should install only the least amount of packages as possible.

For each package you install, you should maintain it by keeping up to date with the Mandrake Update utility. All applications and packages are prone to vulnerabilities.

For this document we will just install the following: (select only the following) Internet Station Configuration Console Tools Development Documentation LSB KDE Click next

If prompted to install any services (i.e. cups, webmin) select NO Click next

(The Mandrake install will start copying files. Replace the CD's as it asks for them. If it asks for the International CD, click Cancel)

#### Root Password:

Set a strong root password (i.e. uppercase, lowercase, and alphanumeric) at least 8 characters long and retype it to confirm Click next

#### Enter a user:

Create your account. Do not use the same password as the root account. The root account should not be used unless specified. Create a strong password for your user account Click next

#### Auto login:

Remove the checkbox from "Do you want to use this function" Click next

#### Bootloader Install:

First sector of drive (MBR) Click next

#### Summary:

Network – Click configure Check "Use auto detection" Check "Expert mode" Click next Click LAN Connection – Ethernet card(s) detected Click next Click next Click next again (verify that it found both NIC's) Select No for "Do you have another one" Click next

#### eth0 configuration:

(eth0 will be the interface that monitors the traffic , promiscuously) Remove checkbox from Automatic  $\mbox{IP}$ 

Give eth0 a fake IP Address and Netmask (i.e. 192.168.0.1 255.255.255.0) (after the install we will put eth0 in promiscuous mode)

#### eth1 configuration:

(eth1 will be the interface that connects to the LAN)

If DHCP:

If your LAN issues DHCP addresses then check off Automatic IP, however, its is recommended to issue a static IP address for ease of management and accessibility. (i.e. creating a static DNS entry for access to the web interface)

If Static:

Give eth1 an IP Address and Netmask that is on the network your connecting to (i.e. 192.168.0.1 255.255.255.0)

Click next

#### Misc Network information:

Host name: snort.yourdomain.com Zeroconf host name: snort DNS servers: Your DNS servers IP address Gateway: Your LAN Gateways IP address Gateway device: eth1 Click next

#### Proxy:

Leave blank Click next

Configuration is complete; do you want to apply settings? Select YES Click next Click Finish

#### Summary:

Though this document stays with the defaults, feel free to change any other settings such as Video, resolution, Hardware...etc.

(Don't email me if something doesn't work after the reboot for example, if your monitor resolution is all messed up)

Click next

#### Install updates:

(using Mandrake update after the install you can get the latest updates. It's recommended to say NO at this point. This document walks you through the install from original files, however it is recommended to keep your system up to date with the latest security patches and updates) Select No Click next

Click next

#### Exit Install:

Click reboot

#### After the reboot:

At the "Welcome to Snort" (xlogin), login as the non-root user we created during the install.

#### Welcome to the first time wizard:

Click Skip Wizard (feel free to customize)

#### Welcome to Mandrake Linux:

Clear the check box from "Open this window on startup" Click close

Congratulations on installing Mandrake 9.2

Before going on. Verify that the NIC eth0 is plugged into the segment that you will be monitoring and NIC eth1 is plugged into the LAN segment. If using DHCP on the eth1 segment, verify you have an IP address using the "ifconfig" command. NIC eth0 will have the fake IP Address we assigned during the install, we will change this to have no IP Address and run in promiscuous mode a little later during the install.

Verify that you can access the internet / ping resources (over eth1) before continuing.

#### Mandrake Update:

Mandrake Update will keep your system up to date with the latest Security, Bugfixes and Normal updates. It is recommended to run this and update your system at this point.

Click the KDE button (bottom left) > Configuration > Packaging > Mandrake Update

(Mandrake Update needs to be run as root; it will prompt you to login as root for this application)
Enter the Root password
Click ok
Click yes to continue with Mandrake Update
Mandrake update will need to download a list of mirrors to get the updates from (it is recommended to make sure your connection out to the LAN/Internet is working).
Click yes
Mandrake Update will display a list of Update mirrors; select the one closest to you
Click ok
Mandrake Update will now display updates for your system
Select Security Updates
Select Bugfix Updates
Select Normal Updates
Check off all the packages displayed or pick and choose what you should update. (It is

recommended to update everything)

Click install

(Mandrake may ask for installation media discs, just follow through with the Update until finished)

Click ok when finished Click quit

#### Disable Services:

(there are certain services installed by default that we will not need for this snort box) Click the KDE button > Configuration > Configure your computer Type the root password Click ok Click system on the menu Click DrakXServices apmd - Remove the check for "On Boot" netfs - Remove the check for "On Boot" portmap - Remove the check for "On Boot" Click ok

Your Mandrake 9.2 install should now be complete, up to date and ready for the Snort install. Although not required, we will perform a reboot and make sure everything comes up again for the Snort install.

Reboot your system

#### Downloading the Source installation files

We are now ready to download the source installation files from the respected website. You can either do this from a terminal window or SSH (if you installed this) from another workstation on your LAN.

Create a temp folder on the system to download the files and install from. I will be creating a directory under /root called snortinstall. Using the mkdir command type: mkdir /root/snortinstall. You will need to be logged in as root. At the shell simply type "su –" (without the quotes) and then the root password. This command will give you the root account rights with all of its environment variables.

You can either download all the source files by visiting the following URL's and downloading them to the snortinstall folder, or you can download the snortfiles.sh script from <a href="http://home.comcast.net/~nduda78/snortfiles.sh">http://home.comcast.net/~nduda78/snortfiles.sh</a>

This script will create the appropriate directory (/root/snortinstall) and download / extract all files to it.

#### Snort 2.1.0

http://www.snort.org/dl/snort-2.1.0.tar.gz

MySQL 4.0.17

http://mysql.secsup.org/Downloads/MySQL-4.0/mysql-4.0.17.tar.gz

Apache 2.0.48

http://www.apache.org/dist/httpd/httpd-2.0.48.tar.gz

PHP 4.3.4

http://www.php.net/distributions/php-4.3.4.tar.gz

ADODB 3.90

http://phplens.com/lens/dl/adodb390.tgz

#### ACID 0.9.6b23

http://acidlab.sourceforge.net/acid-0.9.6b23.tar.gz

#### ZLIB 1.2.1

http://www.zlib.net/zlib-1.2.1.tar.gz

JPGraph 1.14

http://www.aditus.nu/jpgraph/downloads/jpgraph-1.14.tar.gz

LibPcap 0.8.1 http://www.tcpdump.org/release/libpcap-0.8.1.tar.gz

Webmin Module 1.121 http://umn.dl.sourceforge.net/sourceforge/sourceforge/webadmin/webmin-1.121.tar.gz

#### Swatch 3.0.8

http://umn.dl.sourceforge.net/sourceforge/swatch/swatch-3.0.8.tar.gz

Now that all the files have been downloaded you should verify them. Once you have verified that you have them all we can continue on with the installation. Change into the /root/snortinstall directory.

#### Installing zlib:

tar –zxvf zlib-1.2.1.tar.gz cd zlib-1.2.1 ./configure make test make install cd ..

#### Installing LibPcap:

tar -zxvf libpcap-0.8.1.tar.gz cd libpcap-0.8.1 ./configure make make install cd ..

#### Installing MySQL:

Create the user and group for MySQI with the following commands: groupadd mysql useradd –g mysql mysql

In /root edit the file **.bash\_profile** and add the following line: PATH=\$PATH:\$HOME/bin:/usr/local/mysql/bin

tar –zxvf mysql-4.0.17.tar.gz cd mysql-4.0.17 ./configure –prefix=/usr/local/mysql make make install

scripts/mysql\_install\_db

chown –R root /usr/local/mysql chown –R mysql /usr/local/mysql/var chgrp –R mysql /usr/local/mysql cp support-files/my-medium.cnf /etc/my.cnf

Next , edit the file **/etc/ld.so.conf** and add the following lines to it: /usr/local/mysql/lib/mysql /usr/local/lib

save and exit the file then run the command: Idconfig –v

Let's test out MySQL now.

/usr/local/mysql/bin/mysqld\_safe –user=mysql & (hit enter again to get the command shell back)

You should get no errors if the install went properly. Verify this by checking to see if the mysql daemon is running:

ps –aux | grep mysql

You will see multiple lines of mysql process running similar to the following:

root 6814 1637 0 Jan10 vc/1 00:00:00 /bin/sh /usr/local/mysql/bin/mysqld\_safe --user=mysql mysql 6844 0.0 2.5 55892 13060 vc/1 S Jan10 0:00 /usr/local/mysql/libexec/mysqld -basedir=/usr/local/mysql --datadir=/usr/local/mysql/var --user=mysql --pidfile=/usr/local/mysql/var/snort.domainname.com.pid --skip-locking --port=3306 --socket=/tmp/mysql.sock

#### Configure MySQL to execute on system startup:

In the mysql source directory run the following command:

cp support-files/mysql.server /etc/init.d/mysql chmod 755 /etc/init.d/mysql cd /etc/rc3.d (note: rc3.d is init level 3 startup) In -s ../init.d/mysql S85mysql In -s ../init.d/mysql K85mysql cd /etc/rc5.d (note: rc5.d is init level 5 statup) In -s ../init.d/mysql S85mysql In -s ../init.d/mysql S85mysql

#### Installation of Apache Web Server w/ PHP:

On the following installation of Apache we will be using "/www" for the installation path. Feel free to modify the directory to your likings.

From the snortinstall directory run the following:

tar -zxvf httpd-2.0.48.tar.gz cd httpd-2.0.48 ./configure -prefix=/www -enable-so make make install

Test the install of apache by trying to start the daemon

/www/bin/apachectl start

Open a web browser and navigate to the Snort machines IP address (i.e. <u>http://10.10.10.1</u>). You may get an error about the hostname, don't worry about that.

If apache is running properly your browser will as followed:

| If you can see this, it means that the installation of the <u>Apache web server</u> software on this system was successful. You may now add content<br>to this directory and replace this page.                                                                                                    |
|----------------------------------------------------------------------------------------------------|
|                                                                                                    |
| Seeing this instead of the website you expected?                                                                                                    |
| This page is here because the site administrator has changed the configuration of this web server. Please <b>contact the person responsible</b><br><b>for maintaining this server with questions</b> . The Apache Software Foundation, which wrote the web server software this site<br>administrator is using, has nothing to do with maintaining this site and cannot help resolve configuration issues. |
| The Apache documentation has been included with this distribution.                                                                                                    |
| You are free to use the image below on an Apache-powered web server. Thanks for using Apachel                                                                                                    |
|                                                                                                    |

Stop the apache server:

/www/bin/apachectl stop

#### Installation of PHP:

cd.. tar -zxvf php-4.3.4.tar.gz cd php-4.3.4 ./configure --prefix=/www/php --with-apxs2=/www/bin/apxs --with-config-filepath=/www/php --enable-sockets --with-mysql=/usr/local/mysql --with-zlib-dir=/usr/local -with-gd (all on one line) make make install

cp php.ini-dist /www/php/php.ini

Now we need to make some changes in the Apache web server configuration file to include PHP scripting to parse.

Using your editor of choice, VI is great; pico is easier, edit /www/conf/httpd.conf

Add the following lines: (search the httpd.conf file for the proper sections for these lines. Using VI type "/LoadModule" and it will bring the cursor to the LoadModule section.)

LoadModule php4\_module modules/libphp4.so AddType application/x-httpd-php .php DirectoryIndex index.php index.html

Apache w/PHP has been successfully installed.

#### Configure Apache to execute on system startup:

cp /www/bin/apachectl /etc/init.d/httpd cd /etc/rc3.d In -s ../init.d/httpd S85httpd In -s ../init.d/httpd K85httpd cd /etc/rc5.d In -s ../init.d/httpd S85httpd In -s ../init.d/httpd K85httpd

Lets test Apache again and see if its is parsing PHP documents now. Create a file in /www/htdocs (htdocs is the directory that holds the web files that are being served) called phpinfo.php and add the following line:

<?php phpinfo(); ?>

Exit and save the file. Next start the apache daemon.

/etc/rc5.d/S85httpd start

Open a web browser and navigate to the IP address of the system calling the php file (i.e. http://10.10.10.1/phpinfo.php)

You should see the following webpage:

### PHP Version 4.3.4

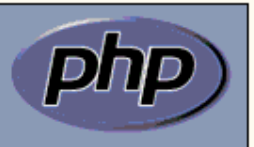

| System                               | Linux snort. 2.4.22-10mdk #1 Thu Sep 18 12:30:58 CEST 2003 i686                                                                                                    |  |  |
|--------------------------------------|----------------------------------------------------------------------------------------------------|--|--|
| Build Date                           | Jan 12 2004 03:25:02                                                                                                    |  |  |
| Configure Command                    | : '/configure' -prefix=/www/php' -with-apxs2=/www/bin/apxs' -with-config-file-<br>path=/www/php' -enable-sockets' -with-mysql=/usr/local/mysql' -with-zlib-<br>dir=/usr/local' -with-gd' |  |  |
| Server API                           | Apache 2.0 Handler                                                                                                    |  |  |
| Virtual Directory<br>Support         | disabled                                                                                                    |  |  |
| Configuration File<br>(php.ini) Path | /www/php/php.ini                                                                                                    |  |  |
| PHP API                              | 20020918                                                                                                    |  |  |
| PHP Extension                        | 20020429                                                                                                    |  |  |
| Zend Extension                       | 20021010                                                                                                    |  |  |
| Debug Build                          | no                                                                                                    |  |  |
| Thread Safety                        | disabled                                                                                                    |  |  |
| Registered PHP<br>Streams            | php, http, ftp, compress.zlib                                                                                                    |  |  |

Congratulations on installing Apache w/PHP

#### Installation of Snort:

Let's start by putting eth0 in promiscuous mode. Edit the file: /etc/sysconfig/network-scripts/ifcfg-eth0  $\ensuremath{\mathsf{v}}$ 

Change the file to display the following:

DEVICE=eth0 BOOTPROTO= ONBOOT=yes

Save and exit the file. Bring the eth0 interface down (disable) then back up (enable):

ifdown eth0 ifup eth0 Next run ifconfig to see the Ethernet configuration:

- eth0 Link encap: Ethernet HWaddr 00: 50: 8B: AC: 06: 18 UP BROADCAST RUNNING MULTICAST MTU: 1500 Metric: 1 RX packets: 290547660 errors: 0 dropped: 0 overruns: 0 frame: 0 TX packets: 0 errors: 0 dropped: 0 overruns: 0 carrier: 0 collisions: 0 txqueuelen: 100 RX bytes: 3060633216 (2918.8 Mb) TX bytes: 0 (0.0 b) Interrupt: 16 Base address: 0x8000
- eth1 Link encap: Ethernet HWaddr 00:08:02:BC:06:B7 inet addr:10.1.0.60 Bcast:10.1.0.255 Mask:255.255.0.0 UP BROADCAST RUNNING MULTICAST MTU:1500 Metric:1 RX packets:11618790 errors:0 dropped:0 overruns:0 frame:0 TX packets:1084781 errors:0 dropped:0 overruns:0 carrier:0 collisions:0 txqueuelen:100 RX bytes:1007600167 (960.9 Mb) TX bytes:212941214 (203.0 Mb) Interrupt:20 Base address:0xa000

Notice eth0 no longer has an IP Address, but is active. Eth0 is now in promiscuous mode.

Next we will add the group and user that snort will be using.

groupadd snort useradd –g snort snort

Next, create the directory that will hold the rules and conf file and the log directory.

mkdir /etc/snort mkdir /var/log/snort

Now, lets untar / install snort

cd /root/snortinstall/ tar -zxvf snort-2.1.0.tar.gz ./configure --with-mysql=/usr/local/mysql make make install

#### Installing the default rules and conf file:

cd rules cp \* /etc/snort cd ../etc cp snort.conf /etc/snort cp threshold.conf /etc/snort cp \*.config /etc/snort cp \*.map /etc/snort

Now we need to modify the snort.conf file. This file is key to making sure everything runs properly. If snort isn't running properly, most likely it is a configuration issue within this file.

Edit /etc/snort/snort.conf and make the following changes

var HOME\_NET 10.10.10.0/24 (change this to your internal network range)

var RULE\_PATH /etc/snort

Now we need to tell snort how to log.

#### Log to MySQL:

Locate the output section of the configuration file (around line 450) and add the following on one line:

output database: log, mysql, user=snort password=new\_password dbname=snort host=localhost

#### Log to SYSLOG:

Logging to syslog is not required if you don't plan on using SWATCH later in the installation document. The problem with regular logging is that the alerts are not all on one line which makes SWATCH logging rather ineffective.

Add the following line just below the MySQL logging line:

output alert\_syslog: LOG\_AUTH LOG\_ALERT

#### Misc configuration:

There is plenty more to configure within this file but beyond the scope of this document. Familiarize yourself with the snort.conf file. Once you're comfortable within it you can tweak it to be more efficient in logging without creating false positives. Configuring variables for different servers and services is key to setting up and having an effective snort sensor. Some of the other key options to configure would be:

var SMTP\_SERVERS var DNS\_SERVERS var HTTP\_SERVERS var SQL\_SERVERS var SNMP\_SERVERS

If your company has a "policy":

var AIM\_SERVERS var IRC\_SERVERS var MSN\_SERVERS

Defining variables will help keep your snort sensor running accurately, and with less false positives.

#### Configure Snort to execute on system startup:

From the snort source install directory:

cp contrib/S99snort /etc/init.d/snort

We need to edit /etc/init.d/snort now and change the following configuration lines:

CONFIG=/etc/snort/snort.conf SNORT\_GID=snort

Save and exit /etc/init.d/snort

chmod 755 /etc/init.d/snort

cd /etc/rc3.d In -s ../init.d/snort S99snort In -s ../init.d/snort K99snort cd /etc/rc5.d In -s ../init.d/snort S99snort In -s ../init.d/snort K99snort

#### Creating the Snort MySQL database:

Lets start by entering into MySQL, run:

/usr/local/mysql/bin/mysql

At the mysql> prompt type the following: Note: pick your own password and replace it where it says new\_password

mysql> SET PASSWORD FOR root@localhost=PASSWORD('new\_password'); >Query OK, 0 rows affected (0.25 sec)

mysql> create database snort; >Query OK, 1 row affected (0.01 sec)

mysql> grant INSERT,SELECT on root.\* to snort@localhost; >Query OK, 0 rows affected (0.02 sec)

mysql> SET PASSWORD FOR snort@localhost=PASSWORD('new\_password'); >Query OK, 0 rows affected (0.25 sec)

mysql> grant CREATE, INSERT, SELECT, DELETE, UPDATE on snort.\* to snort@localhost; >Query OK, 0 rows affected (0.02 sec)

mysql> grant CREATE, INSERT, SELECT, DELETE, UPDATE on snort.\* to snort; >Query OK, 0 rows affected (0.02 sec)

mysql> exit > Bye

Now we need to insert the snort database into MySQL. Change into the snort source directory /root/snortinstall/snort-2.1.0 and run the following command:

If asked for a password, enter the one you defined when configuring the snort database in mysql.

/usr/local/mysql/bin/mysql -u root -p < ./contrib/create\_mysql snort

Now install the Snort DB tables into the database. Enter the following:

zcat contrib/snortdb-extra.gz | /usr/local/mysql/bin/mysql –p snort

Now to verify the database.

/usr/local/mysql/bin/mysql –p >Enter Password: mysql> SHOW DATABASES;

+ -----+ | Database + -----+ | mysql | snort | test +----+ 3 roms in set (0.00 sec) mysql> use snort >Database changed mysql> SHOW TABLES; +----+ | Tables\_in\_snort +----+ data detail encoding event flags icmphdr iphdr opt protocols reference reference\_system schema sensor services sig\_class sig\_reference signature | tcphdr udphdr +----+ 19 rows in set (0.00 sec)

mysql> exit >Bye

Edit the snort.conf file located in /etc/snort Locate the line used to log to MySQL and change the password from "new\_password" to the one you created in the MySQL DB creation in the previous step.

#### Installation of JPGraph:

Change directories to /root/snortinstall and run the following:

cp jpgraph-1.14.tar.gz /www/htdocs cd /www/htdocs tar –zxvf jpgraph-1.14.tar.gz rm –rf jpgraph-1.14.tar.gz cd jpgraph-1.14 rm –rf README rm –rf QPL.txt

#### Installation of ADODB:

Change directories to /root/snortinstall and run the following:

cp adodb390.tgz /www/htdocs cd /www/htdocs tar -zxvf adodb390.tgz rm -rf adodb390.tgz

#### Installing ACID:

Change directories to /root/snortinstall and run the following:

cp acid-0.9.6b23.tar.gz /www/htdocs cd /www/htdocs tar -zxvf acid-0.9.6b23.tar.gz rm -rf acid-0.9.6b23.tar.gz

#### ACID Configuration:

Change directories to /www/htdocs/acid and edit the file acid\_conf.php

Change it to the following (using the password you specified):

```
$DBlib_path = "/www/htdocs/adodb";
```

```
/* The type of underlying alert database
* MySQL
            : "mysql"
* PostgresSQL : "postgres"
* MS SQL Server : "mssql"
*/
$DBtype = "mysql";
/* Alert DB connection parameters
* - $alert_dbname : MySQL database name of Snort alert DB
* - $alert_host : host on which the DB is stored
* - $alert_port : port on which to access the DB
* - $alert_user : login to the database with this user
* - $alert_password : password of the DB user
* This information can be gleaned from the Snort database
* output plugin configuration.
*/
$alert_dbname = "snort";
$alert_host = "localhost";
$alert_port = "";
$alert_user = "snort";
$alert_password = "new_password";
/* Archive DB connection parameters */
$archive_dbname = "snort";
$archive_host = "localhost";
$archive_port = "";
$archive_user = "snort";
$archive_password = "new_password";
Further down
/* Path to the graphing library
       (Note: DO NOT include a trailing backslash after the directory) */ $ChartLib_path =
       "/www/htdocs/jpgraph-1.14/src";
```

/\* File format of charts ('png', 'jpeg', 'gif') \*/ \$chart\_file\_format = "png";

Now let's start up Apache "/etc/rc5.d/S85httpd start" then open a web browser and navigate to the following link:

http://yoursnortmachine/acid/acid\_main.php

# <u>Analysis Console for Intrusion</u> <u>D</u>atabases

The underlying database snort@localhost appears to be incomplete/invalid.

The database version is valid, but the ACID DB structure (table: acid\_ag) is not present. Use the **Setup** page to configure and optimize the DB.

Click on "Setup Page". This will create the DB Tables for ACID

|                       | B Setup                                                                        | lome<br>Search   AG Maintenance |  |  |  |  |
|-----------------------|--------------------------------------------------------------------------------|---------------------------------|--|--|--|--|
|                       |                                                                                | [Back]                          |  |  |  |  |
| Operation             | Description                                                                    | Status                          |  |  |  |  |
| ACID tables           | Adds tables to extend the Snort DB to support the ACID functionalit            | ty Create ACID AG               |  |  |  |  |
| Search<br>Indexes     | (Optional) Adds indexes to the Snort DB to optimize the speed of th<br>queries | ne DONE                         |  |  |  |  |
| [Loaded in 0 seconds] |                                                                                |                                 |  |  |  |  |
| ACID v0.9.6b23        | ACID v0.9.6b23 ( by Roman Danyliw as part of the AirCERT project )             |                                 |  |  |  |  |

Click the button "Create ACID AG"

Now close the browser, open a new browser and navigate to:

http://yoursnortmachine/acid/

## Analysis Console for Intrusion Databases

#### Added 0 alert(s) to the Alert cache

| ensors: 0                                                                                            | Traffic Profile by Protocol |  |
|----------------------------------------------------------------------------------------------------|-----------------------------|--|
| nique Alerts: 0 ( 0 categories )                                                                     | TCP (0%)                    |  |
| <ul> <li>Source IP addresses: 0</li> <li>Dest. IP addresses: 0</li> <li>Unique IP links 0</li> </ul> |                             |  |
|                                                                                                    | UDP (0%)                    |  |
|                                                                                                    |                             |  |
|                                                                                                    | ICMP (0%)                   |  |
|                                                                                                    |                             |  |
| <ul> <li>Source Ports: 0</li> </ul>                                                                  |                             |  |
|                                                                                                    | Portscan Traffic (0%)       |  |
| <ul> <li>Dest. Ports: U</li> </ul>                                                                   |                             |  |

Search

Graph Alert data

#### Securing the ACID directory:

For security purposes the ACID directory should be secured to only allow users that you want to view the ACID console. This step is recommended if using Snort on a Production LAN.

mkdir /www/passwords

(the username we will be using is acid, feel free to use whatever you want) /www/bin/htpasswd –c /www/passwords/passwords acid

Enter the password for the user. This username and password is what will be required when viewing the ACID console.

Now we need to edit our Apache config file to secure the ACID directory. Edit the file httpd.conf in the /www/conf directory. Look for the section that start with </Directory> and then add the following replacing "user acid" with whichever user you choose. Multiple users can be added by spaces:

<Directory "/www/htdocs/acid" > AuthType Basic AuthName "SnortIDS" AuthUserFile /www/passwords/passwords Require user acid </Directory>

Now restart the Apache daemon again "/etc/rc5.d/S85httpd start" and navigate to the following webpage:

http://yoursnortmachine/acid

You should be prompted for a username and password. Enter the username and password we created in the last step. You should now be in the ACID console.

Start Snort now by executing the following:

/etc/rc5.d/S99snort
> Starting Intrusion Database System: SNORT
> Snort is up and running!

Verify the snort daemon is running:

ps -aux | grep snort

Congratulations on your installation of Snort, Apache, PHP, MySQL, JPGraph, Zlib, Libpcap and ACID. Now let's get into actively monitoring the snort sensor and the Webmin module.

#### Installing the Webmin Module:

Navigate back to /root/snortinstall and run the following:

```
tar -zxvf webmin-1.121.tar.gz
cd webmin-1.121
./setup.sh
"Config file directory [/etc/webmin]:"
Press enter
" Log file directory [/var/webmin]:"
Press enter
"Full path to perl (default /usr/bin/perl):"
Press enter
```

For "Web server port (default 10000):" you can either hit enter to use the default port of 10000 or choose your own port to listen on. Port 10000 is widely known for Webmin (isn't that obvious). It's recommended with Webmin to choose a different port then 10000. For this document however we will stay with the default (this can be changed at a later time). Press Enter to accept the default port.

"Login name (default admin):" Press Enter to user admin or create your own user

"Login password:" Type in a password for the user you just created

"Password again:" Type it in again to verify you spelt it correctly

"Use SSL (y/n):" Press Y then enter

"Start Webmin at boot time (y/n):" Press Y then enter

\*\*\*\*\*

Webmin has been installed and started successfully. Use your web browser to go to

https://yoursnortmachine:10000/

and login with the name and password you entered previously.

Because Webmin uses SSL for encryption only, the certificate

it uses is not signed by one of the recognized CAs such as Verisign. When you first connect to the Webmin server, your browser will ask you if you want to accept the certificate presented, as it does not recognize the CA. Say yes.

#### Opening Webmin:

Open a web browser and navigate to http://yoursnortmachine:10000

Click Yes to accept the SSL certificate

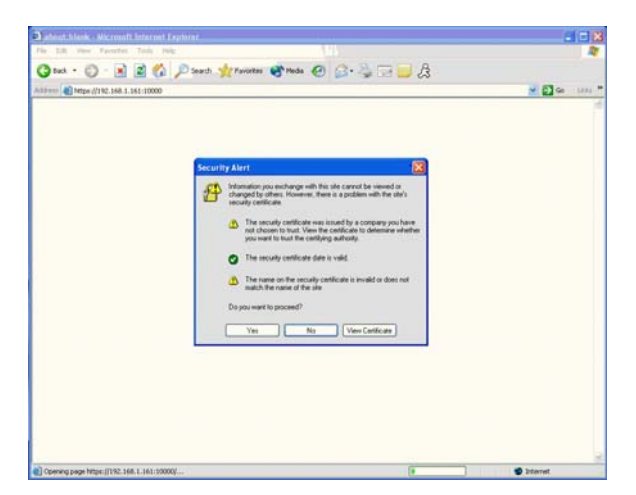

Enter the username and password for Webmin that you created during the install then press Login

| -              |                                         |
|----------------|-----------------------------------------|
| You must enter | a username and password to login to the |
| Webr           | nin server on 192.168.1.161.            |
| Username       |                                         |
| Password       |                                         |
|                | Login Clear                             |
|                | Remember login permanently?             |

Webmin is now installed and running over SSL. Webmin can be used for many different administration tasks.

| Webmin 1.121 on snort.vistaprint.r            | et (Mandrake Linux 9.2) - Microso | ft Internet Explorer |                        |
|-----------------------------------------------|-----------------------------------|----------------------|------------------------|
| File Edit View Favorites Tools Help           |                                   |                      | <i></i>                |
| 🕞 Back 🔹 🌍 🔹 📓 🛃 🌽                            | 🔍 Search 🛛 👷 Favorites 🛛 🌒 Media  | 🕗 🍰 🔜 🔜 🍰            |                        |
| ddress 🗃 https://192.168.1.161:10000/         |                                   |                      | 💌 🄁 Go 🛛 Links         |
| Webmin                                        |                                   |                      | 🍽 Feedback 🛛 🌺 Log Out |
| Webmin System Servers I                       | letworking Hardware Cl            | aster Others         |                        |
| Webmin                                        |                                   |                      |                        |
|                                               |                                   |                      | When Gate              |
| Webmin Servers Index                          | Webmin Users                      | weoman Actions Log   | webinin Connguration   |
| Version 1.121 on snort.vistaprir              | t.net (Mandrake Linux 9.2)        |                      | Theme By<br>MSC.Linux  |
|                                               |                                   |                      |                        |
| admin logged into Webmin 1.121 on snort.vista | print.net (Mandrake Linux 9.2)    |                      | 🔒 🧟 Internet           |

#### Installing the Webmin module for Snort:

Login to Webmin and on the Webmin tab click on the Webmin Configuration icon

Click on Webmin Modules Select "From ftp or http URL" Enter <u>http://www.msbnetworks.com/snort/download/snort-1.1.wbm</u> Click Install Module

The following will be displayed:

\_\_\_\_\_ -----Downloading http://www.msbnetworks.com/snort/download/snort-1.1.wbm ... Downloading http://msbnetworks.net/snort/download/snort-1.1.wbm (102400 bytes) ... Received 1024 bytes (1 %) Received 10240 bytes (10 %) Received 20480 bytes (20 %) Received 30720 bytes (30 %) Received 40960 bytes (40 %) Received 51200 bytes (50 %) Received 61440 bytes (60 %) Received 71680 bytes (70 %) Received 81920 bytes (80 %) Received 92160 bytes (90 %) Received 102400 bytes (100 %) .. Download complete. The following modules have been successfully installed and added to your access control list :

Snort IDS Admin in /root/snortinstall/webmin-1.121/snort (180 kB) under category Servers

Click on the Servers icon in Webmin

You should now have the Snort Module for Webmin installed:

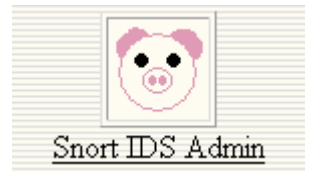

#### Configuring Snort to work in Webmin:

Click on the Snort IDS Admin button

Type the following into the initial configuration:

**Full path to Snort executable (with options)** /usr/local/bin/snort -c /etc/snort/snort.conf -i eth0 -g snort –D

Full path to Snort configuration file /etc/snort/snort.conf

Full path to Snort rule files directory /etc/snort

Full path to Snort PID file /var/run/snort\_eth0.pid

**Command to start Snort (optional)** Leave this blank

URL to ACID (optional) http://yoursnortmachine/acid

Click Save

The following step is required if you plan on modifying rules/signatures using the Webmin console instead of physically editing the rules file.

If you click on a rule to modify it, you make get a message like the following:

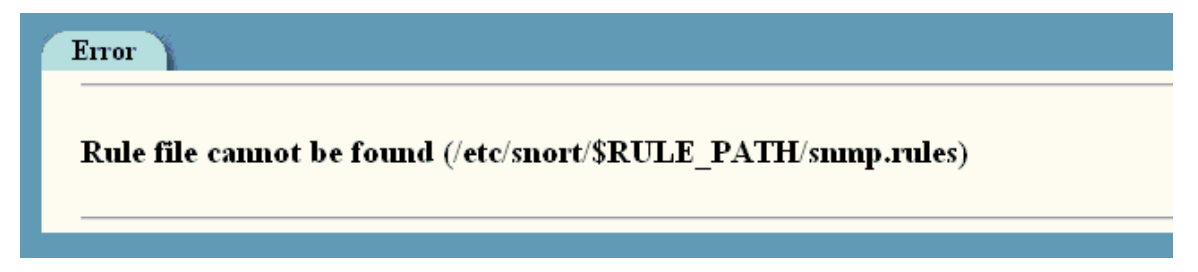

Webmin out of the box doesn't read the snort variable \$RULES\_PATH correctly, we need to modify the snort.conf file and change how the rules are listed. You can edit the snort.conf file from the Webmin module.

Edit /etc/snort/snort.conf

Scroll to the bottom on the conf file to the rules. They should look like this:

include \$RULE\_PATH/local.rules include \$RULE\_PATH/bad-traffic.rules include \$RULE\_PATH/exploit.rules include \$RULE\_PATH/scan.rules include \$RULE\_PATH/finger.rules include \$RULE\_PATH/ftp.rules ...etc

Change each line with a rule to look like the following:

include local.rules include bad-traffic.rules include exploit.rules include scan.rules include finger.rules include ftp.rules ...etc

Save and exit the file.

Log out and back into the Webmin interface and click on a rule to edit, you should be able to modify, add and remove rules.

| Current Rules in /etc/snort/smtp.rules |                                                                                                    |        |                                                |  |
|----------------------------------------|----------------------------------------------------------------------------------------------------|--------|------------------------------------------------|--|
| Rule                                   | Signature                                                                                                    | Status | Action                                         |  |
| 1                                      | alert top \$EXTERNAL_MET any -> \$SMTP_SERVERS 25 (msg:"SMTP ROPT TO overflow"; flow:to_server,established;<br>content:"ropt to[3a]"; nocase; isdataat:500,relative; pore:"/^ROPT TO\s[^\n](500)/ism"; reference: <u>cve,CAM-2001-0260;</u><br>reference: <u>bugtraq,2283;</u> classtype:attempted-admin; sid:654; rev:9;)                        | 4      | <u>Disable</u><br><u>Edit</u><br><u>Delete</u> |  |
| 2                                      | alert top fEXTERNAL_MET any -> f3MTP_SERVERS 25 (msg:"3MTP chameleon overflow"; flow:to_server,established;<br>content:"HELP"; nocase; isdataat:500,relative; pcre:"/^HELP\s[^\n](500)/ism"; reference: <u>bugtrag,2387;</u><br>reference: <u>arachnids,266;</u> reference: <u>cve,CAN-1999-0261;</u> classtype:attempted-admin; sid:657; rev:9;) |        | <u>Disable</u><br><u>Edit</u><br><u>Delete</u> |  |
| 3                                      | alert top \$EXTERNAL_MET 113 -> \$3MTP_SERVERS 25 (msg:"SMTP sendmail 8.6.9 exploit"; flow:to_server,established;<br>content:"[04]D/"; reference: <u>arachnids,140</u> ; reference: <u>ove,CVE-1999-0204</u> ; classtype:attempted-admin; sid:655; rev:4;)                                                                                        | 4      | <u>Disable</u><br><u>Edit</u><br>Delete        |  |
| 4                                      | alert tcp \$EXTERNAL_MET any -> \$3MTP_SERVERS 25 (msg:"SMTP exchange mime D03"; flow:to_server,established;<br>content:"charset = [22 22]"; classtype:attempted-dos; sid:658; rev:5;)                                                                                                    | 4      | <u>Disable</u><br><u>Edit</u><br>Delete        |  |
| 5                                      | alert top \$EXTERNAL_MET any -> \$9MTP_SERVERS 25 (m#g:"9MTP expn decode"; flow:to_server,established; content:"expn";<br>nocase; content:"decode"; nocase; pore:"/^expn\s*decode/smi"; reference: <u>arachnids,32</u> ; classtype:attempted=recon;<br>sid:659; rev:6;)                                                                           | 4      | <u>Disable</u><br><u>Edit</u><br>Delete        |  |
| 6                                      | alert top \$EXTERNAL_MET any -> \$3MTP_SERVERS 25 (msg:"SMTP expn root"; flow:to_server,established; content:"expn";<br>nocase; content:"root"; nocase; pcre:"/^expn\s*root/smi"; reference: <u>arachnids;31</u> ; classtype:attempted=recon;<br>sid:660; rev:7;)                                                                                 |        | <u>Disable</u><br><u>Edit</u><br>Delete        |  |
| 7                                      | alert top \$EXTERNAL_MET any -> \$SMTP_SERVERS 25 (msg:"SMTP expn #@"; flow:to_server,established; content:"expn";<br>nocase; content:"#@"; pore:"/^expn\st\#@/smi"; reference: <u>eve,CAM-1999-1200;</u> classtype:misc-attack; sid:1480; rev:4;)                                                                                                | 1      | <u>Disabl</u><br><u>Edit</u><br>Delete         |  |

Congratulations, the Snort Webmin module has been installed. There are numerous things you can do from this console, make sure you find time to explore it.

#### Installation of Swatch:

Swatch requires that you have a mail daemon installed such as Sendmail or Postfix. The install we did should have installed postfix on this system. If one is not installed, you can use the Mandrake Install Software utility or do it manually by source. I recommend postfix for this purpose.

Verify that you can send an email out from this system by doing the following example:

/bin/uname -a | /bin/mail -s "Test Email" your@emailaddress.com

This will email the results of uname to the specified email address with the subject of Test Email. If you got this email then the mail daemon is running on the snort host. If you do not get the email you may have to make changes to your mail daemon and try again.

Swatch also requires the CPAN modules:

Date::Calc Date::Parse File::Tail Time::HiRes

These like the mail daemon can be installed using the Mandrake Install Utility or using the script I wrote located at <u>http://www.secured-systems.com/scripts/swatch\_span.sh</u>

Once your mail daemon is running install Swatch. Navigate to the /root/snortinstall directory.

tar –zxvf swatch-3.0.8.tar.gz cd swatch-3.0.8 perl Makefile.PL make make test make install

Swatch is now installed. When Swatch is executed it runs against a configuration file (that we will make in the next step). Swatch actively monitors the system logs including syslog for any events that we specify in the configuration file. When a match is found, swatch can do the following:

- Echo the match to the terminal
- Email the alert
- Execute

The echo alert function of swatch simply echo's the matched alert to the terminal it is running on.

The email alert function of swatch is limited but effective. It will simply send an email to the specified email address with the matched alert as the body.

The execute alert can execute an external function, such as a script. Being able to harness the power of executing scripts with carrying the matched alert variable over is extremely powerful.

I will provide examples of all three alerts.

#### Creating the Swatch Configuration file:

The swatch configuration file will hold a section for each alert you want. We will specify in the alert what to look for in the logs and then how to act on it.

Create and edit a file called swatch.conf in /etc/snort and add the following text:

# Alert on SSH connections
watchfor / snort: /, / ssh /
echo
mail=your@emailaddress.com,subject=SnortAlert:SSH\_Activity

Save and exit this file. This example will wait for an alert to appear with "snort:" and "ssh" in the syntax. If this rule matches, it will "echo" the alert to the terminal and then email the alert to your email address with the subject "SnortAlert:SSH\_Activity"

Now that we have made the configuration file, its time to start swatch up using it. From the command line enter the following:

/usr/bin/swatch --config-file=/etc/snort/swatch.conf

The following will display:

\*\*\* swatch version 3.0.8 (pid: 9800) started at Wed Jan 14 10:56:52 EST 2004

Swatch will just sit and wait for an alert, if you want to run swatch in the background run the following command:

/usr/bin/swatch --config-file=/etc/snort/swatch.conf &

Now try to generate some SSH traffic that the segement eth0 is plugged into will see. If successful you will get the alert echoed to the terminal and an email:

Jan 14 11:21:16 localhost snort: [1:1000009:1] SSH Activity detected [Classification: Misc activity] [Priority: 3]: {TCP} x.x.x.:3135 -> x.x.x.:22

To have Swatch execute an external program such as a script for the alert, modify the file to:

# Alert on SSH connections watchfor / snort: /, / ssh / echo exec /path/to/script/script.sh \$0

This will exec the script "script.sh" passing the alert syntax over as the variable \$0 (keep in mind that in the script the variable is no longer \$0 it will be \$\*)

With Swatch you can get alerted on whatever you want, it doesn't just have to be snort content. As an example, I use swatch to read syslog messages of VPN connections established that come down from my VPN device. I then awk apart the alert and construct an email that notifies me of when users connect to the VPN. I also have the script to port scans against the vpn connection, pen-testing...etc and it all gets emailed to me every time someone connects to the VPN. Swatch is a great alerting tool.

That concludes this installation document. If you have any questions or feedback, please let me know so I can improve on it @ <u>nduda@secured-systems.com</u>. I am also available for Bash shell scripting if you need help with writing scripts to use with swatch.